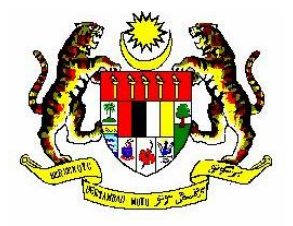

## MANUAL PENGGUNA

## MODUL SISTEM AKUAN PEMATUHAN KESELAMATAN SIBER (SPEKS)

# (PEGAWAI TADBIR BAHAGIAN)

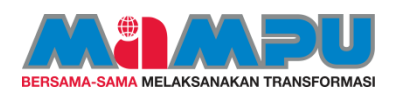

Unit Pemodenan Tadbiran dan Perancangan Pengurusan Malaysia

| 1. PENGENALAN                       | 1  |
|-------------------------------------|----|
| 2. OBJEKTIF                         | 1  |
| 3. MANUAL PENGGUNA                  | 3  |
| 3.1.LOG MASUK DAN LOG KELUAR SISTEM | 3  |
| 3.2. DASHBOARD                      | 6  |
| 3.3. PEGAWAI MAMPU                  | 7  |
| 3.3.1 DAFTAR PEGAWAI                | 7  |
| 3.3.2 PENGURUSAN PEGAWAI            | 9  |
| 3.4. PERINGATAN AKUAN               | 13 |

#### 1. PENGENALAN

Sistem ini berfungsi untuk membolehkan semua warga MAMPU dan syarikat pembekal/ syarikat perunding yang dilantik untuk membekalkan/ menyediakan perkhidmatan ICT di MAMPU membuat perakuan pematuhan kepada PKS MAMPU dengan menandatangani Surat Akuan Pematuhan (SAP) dan mendapat pengesahan dari Pegawai Keselamatan ICT (ICTSO) MAMPU secara dalam talian.

#### 2. OBJEKTIF

- I. Membolehkan pengguna mencapai dokumen PKS MAMPU, membuat perakuan pematuhan dan seterusnya menjana Surat Akuan Pematuhan (SAP) secara dalam talian.
- II. Mempercepatkan urusan perakuan pematuhan melalui sistem yang boleh diakses dari mana-mana lokasi pada bila-bila masa.
- III. Memudahkan Bahagian Pembangunan Perkhidmatan Gunasama Infrastruktur dan Keselamatan ICT (BPG) dan Pegawai Tadbir Bahagian (PTB) membuat pemantauan terhadap perakuan pematuhan secara dalam talian oleh pegawai yang berkaitan.
- IV. Mengurangkan penggunaan kertas (paperless).

#### 3. MANUAL PENGGUNA

#### 3.1 LOG MASUK DAN LOG KELUAR SISTEM

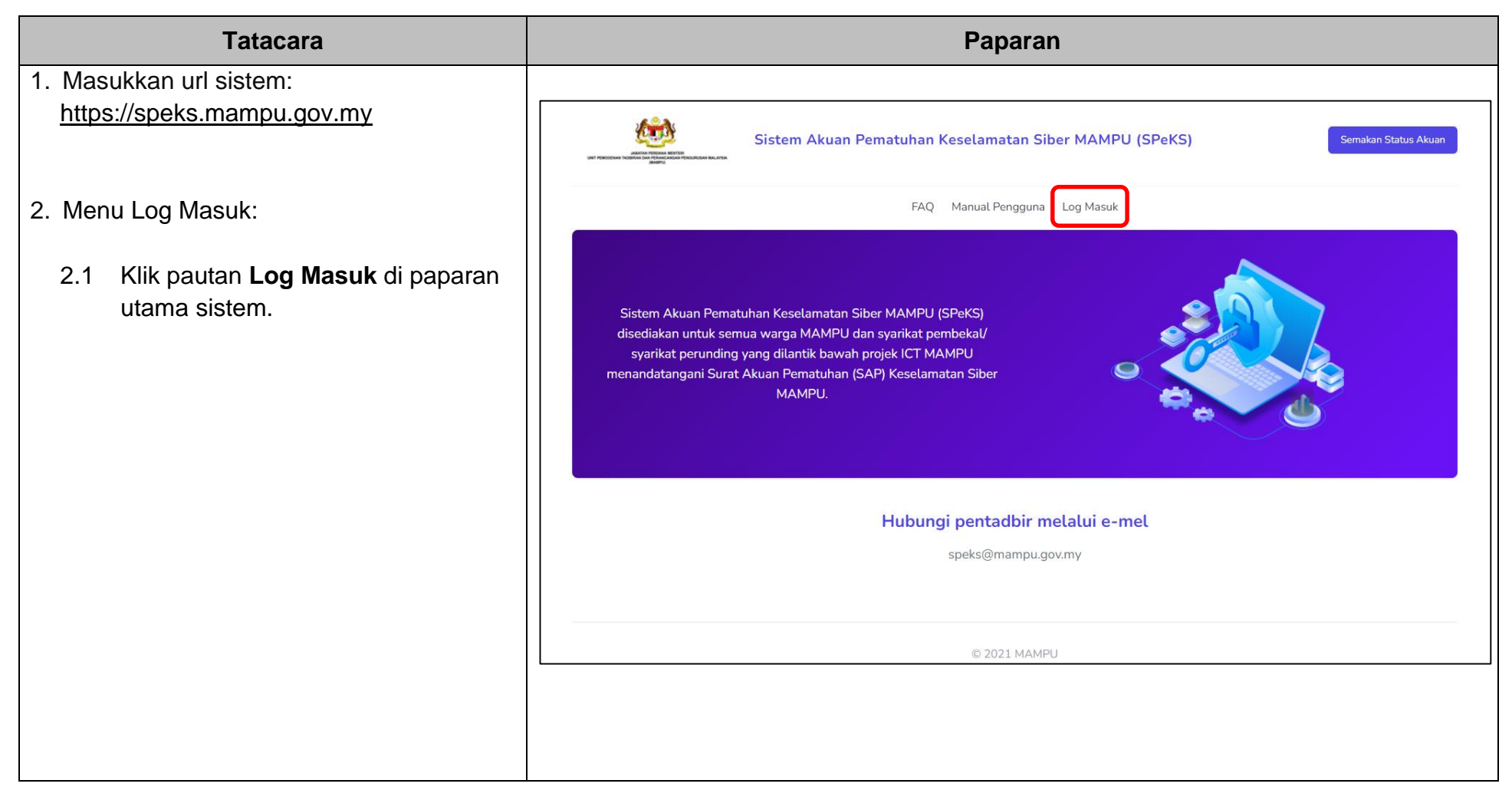

| Tatacara                                                                                                    | Paparan                                                            |
|----------------------------------------------------------------------------------------------------|--------------------------------------------------------------------|
| Tatacara         2.2       Masukkan maklumat log masuk<br>seperti berikut: <ul> <li>i. No. Kad Pengenalan</li> <li>ii. Katalaluan</li> </ul> 2.3         Klik pada butang LOG MASUK           Nota:           Sistem akan log keluar secara automatik<br>sekiranya tidak digunakan lebih 30 minit.           Tandakan pada kotak pilihan ( <i>checkbox</i> )           Kekal log masuk sekiranya pengguna tidak | Log Masuk         No. Kad Pengenalan         I         Kata Laluan |
| mahu sesi tamat secara automatik.                                                                                                    | C Kekal log masuk                                                  |

| Tatacara                                                                                                    | Paparan                                                                                                    |                       |  |
|----------------------------------------------------------------------------------------------------|----------------------------------------------------------------------------------------------------|-----------------------|--|
| 3. Pengguna berjaya masuk ke dalam                                                                                                    |                                                                                                    |                       |  |
| Sistem.                                                                                                    | $\leftrightarrow \rightarrow C$ $\cong$ speks.mampu.gov.my/dashboard                                                                       | on Q @ ☆ N :          |  |
| <ul> <li>3.1 Paparan menu sebelah kiri:</li> <li>i. Dashboard</li> <li>ii. Pegawai MAMPU</li> <li>iii. Peringatan Akuan</li> </ul>                                        | Dashboard     Dashboard       Pegawai MAMPU     > Pemantauan > Dashboard Utama       Peringatan Akuan     Statistik Akuan Pegawai Bahagian | NAMA PENGGUNA (PTB) V |  |
| 3.2 Paparan Nama Pengguna dan<br>perana pengguna (PTB) di sebelah<br>kanan skrin'.                                                                                        | Disahkan 7.0% Belum Membuat Akuan 93.0% Menunggu Pengesahan ICTSC                                                                          | 0 0.0%                |  |
| Nota:<br>Ikon 🕋 untuk kembali ke<br>menu utama.                                                                                                    | 6     80     0       Disahkan     Belum Membuat Akuan     0                                                                                | 86<br>Jumlah Pegawai  |  |
| <ul> <li>4. Kemaskini Akaun Pengguna</li> <li>4.1 Klik pada nama pegawai di sebelah<br/>kanan atas dan pilih 'Akaun Saya'<br/>untuk kemas kini akaun pengguna.</li> </ul> | (Nama Pegawai) (PTB) ✓<br>Akaun Saya<br>Log Keluar                                                                                         |                       |  |

| Tatacara                                                                                                    | Рар                                                                                                    | paran                                                |
|----------------------------------------------------------------------------------------------------|----------------------------------------------------------------------------------------------------|------------------------------------------------------|
| <ul> <li>4.2 Kemas kini maklumat pengguna yang dikehendaki dan klik butang 'Simpan'; atau</li> <li>4.3 Kemaskini maklumat kata laluan dan klik butang 'Tukar Kata Laluan'</li> </ul> | Skrin akan dipaparkan seperti berikut:<br>Kemas Kini Akaun  Akaun Saya No. Kad Pengenatan 790123015122 Nama NORAZIZAH BINTI NAIM Jawatan KETUA PEN. PENGARAH  Kata Laluan Baharu | E-mel Rasmi<br>norazizah@mampu.gov.my<br>Gred<br>F48 |
| <ol> <li>Menu Log Keluar.</li> <li>5.1 Klik pada nama pegawai di<br/>sebelah kanan atas dan pilih 'Log<br/>Keluar' untuk keluar dari sistem.</li> </ol>                              | Skrin akan dipaparkan seperti berikut :<br>(Nama Pegawai) (PTB) ~<br>Akaun Saya<br>Log Keluar                                                                                    |                                                      |

### 3.2 DASHBOARD

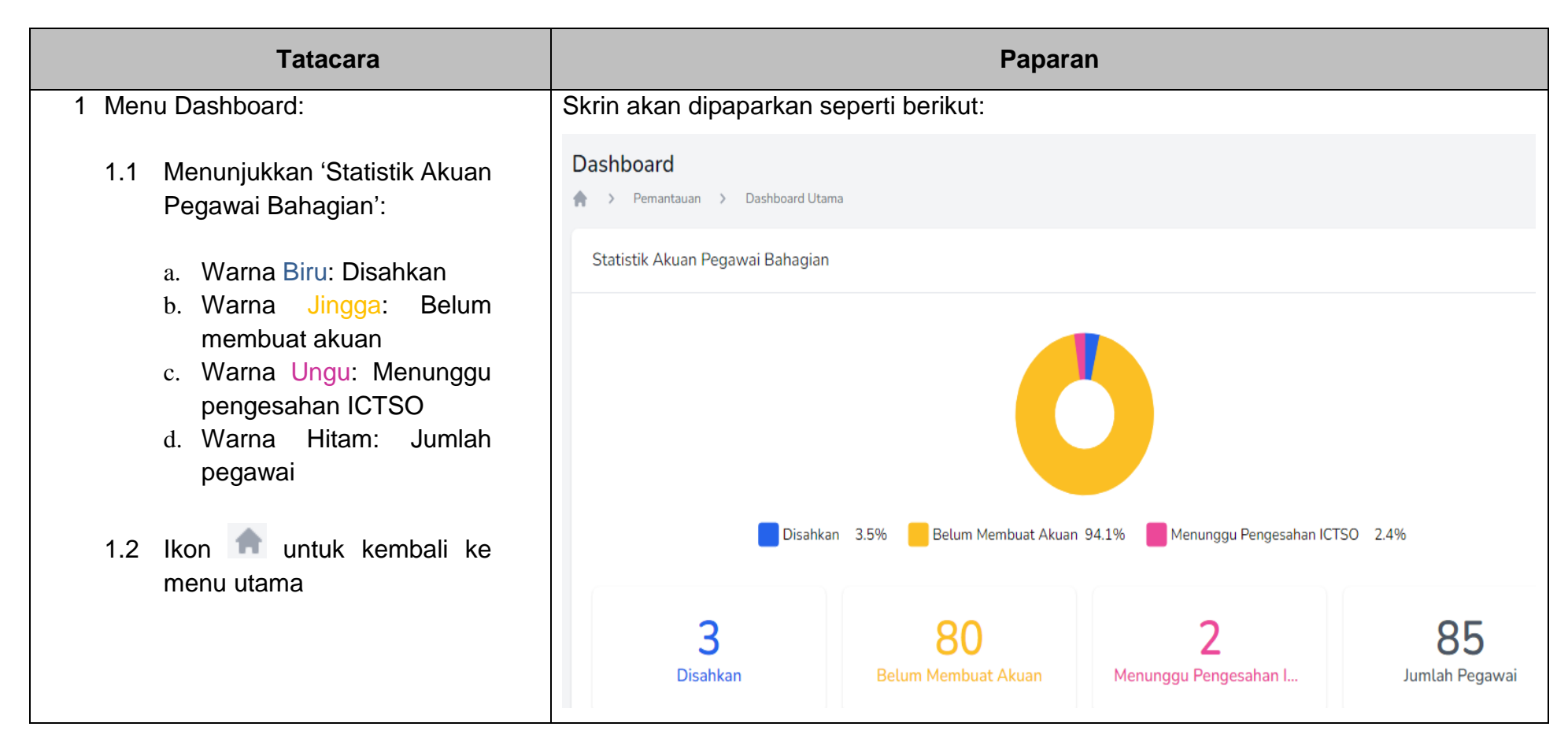

#### 3.3 PEGAWAI MAMPU 3.3.1 DAFTAR PEGAWAI

| Tatacara                                                                                                    | Paparan                                                                                                    |
|----------------------------------------------------------------------------------------------------|----------------------------------------------------------------------------------------------------|
| 1. Menu Pegawai MAMPU:                                                                                                    | Skrin akan dipaparkan seperti berikut:                                                                                                    |
| 1.1 Daftar Pegawai                                                                                                    | Dashboard                                                                                                    |
| 1.2 Pengurusan Pegawai                                                                                                    | Pegawai MAMPU                                                                                                    |
|                                                                                                    | Daftar Pegawai                                                                                                    |
|                                                                                                    | Pengurusan Pegawai                                                                                                    |
| <ul> <li>2. Daftar Pegawai:</li> <li>2.1 Sila semak sekiranya nama pegawai sudah didaftarkan atau belum.</li> <li>2.2 Masukkan nombor kad pengenalan dan klik 'Semak'.</li> </ul> | Paparan sebelum semakan:                                                                                                    |
|                                                                                                    | No. Kad Pengenalan * 820814115506 Pegawai dengan No. Kad Pengenalan ini telah wujud di dalam sistem. Sila berhubung dengan Pentadbir Sistem untuk mendapatkan bantuan lanjut. |

| Tatacara                                                                                     | Papa                                                                                                    | aran                           |
|----------------------------------------------------------------------------------------------|----------------------------------------------------------------------------------------------------|--------------------------------|
| 2.3 Jika belum wujud, sistem akan<br>memaparkan borang untuk mendaftar<br>pegawai berkenaan. | Skrin akan dipaparkan seperti berikut:<br>Daftar Pegawai                                                 |                                |
| 2.4 Sila isi maklumat yang dikehendaki. Klik<br>butang [Daftar].                             | No. Kad Pengenalan * 831014115507 Nama * Jawatan *SILA PILIH                                             | E-mel Rasmi * Gred *SILA PILIH |
| 2.5 Notifikasi pegawai berjaya didaftarkan<br>dipapar sebelah atas (kanan) sistem.           | Paparan notifikasi: <ul> <li>Pendaftaran pegawai telah berjaya dan notifikasi telah dihantar.</li> </ul> | ×                              |
|                                                                                              | Skrin akan dipaparkan seperti berikut:                                                                   |                                |

| Tatacara                                                                                         | Paparan                                                                                                    |                             |  |
|--------------------------------------------------------------------------------------------------|----------------------------------------------------------------------------------------------------|-----------------------------|--|
| <ol> <li>Ralat sekiranya maklumat yang dimasukkan<br/>tidak lengkap atau telah wujud.</li> </ol> | Daftar Pegawai                                                                                                    |                             |  |
|                                                                                                  | <ul> <li>RALAT</li> <li>No. Kad Pengenalan perlu 12 dan digit sahajal Contoh 880102075209</li> <li>Sila pastikan alamat E-mel betul!</li> </ul> |                             |  |
|                                                                                                  | No. Kad Pengenalan *                                                                                                    |                             |  |
|                                                                                                  | 83101411550                                                                                                    |                             |  |
|                                                                                                  | Nama *                                                                                                    | E-mel Rasmi * affaABC@yahoo |  |
|                                                                                                  | Jawatan *                                                                                                    | Gred *                      |  |
|                                                                                                  | Bahagian *                                                                                                    |                             |  |
|                                                                                                  | BAHAGIAN PEMBANGUNAN APLIKASI                                                                                                    | ~                           |  |
|                                                                                                  |                                                                                                    | Daftar                      |  |
|                                                                                                  | <ul> <li>RALAT</li> <li>No. Kad Pengenalan perlu 12 dan digit sahaja! Con</li> <li>Email telah wujud!</li> </ul>                                | toh 880102075209            |  |

### 3.3.1 PENGURUSAN PEGAWAI

| Tatacara                                                            | Paparan                                                                                    |
|---------------------------------------------------------------------|--------------------------------------------------------------------------------------------|
| 1. Sila klik menu 'Pengurusan Pegawai'.                             | Skrin paparan seperti berikut:                                                             |
|                                                                     | Dashboard                                                                                  |
|                                                                     | Pegawai MAMPU                                                                              |
|                                                                     | Daftar Pegawai                                                                             |
|                                                                     | Pengurusan Pegawai                                                                         |
| 2. Masukkan nama pegawai pada<br>ruangan 'Carian Nama Pegawai' atau | Skrin paparan seperti berikut:                                                             |
| klik 'Tapisan Status'.                                              | Pengurusan Pegawai                                                                         |
| 2.1 Belum Membuat Akuan:<br>Pegawai belum membuat                   | Q Carian Nama Pegawai Tapisan Status v                                                     |
| pengesahan surat akuan;<br>2.2 Menunggu Pengesahan ICTSO:           | NAMA NO. KAD BAHAGIAN E-MEL STATUS                                                         |
| Pegawai telah mengesahkan surat                                     | LELLY HASHIDA BINTI MD NOOR AFFANDI 870223055214 BPA Ihda@mampu.gov.my Belum Membuat Akuan |
| akuan dan menunggu pengesahan                                       | NADISAH BINTI MOHAMAD 930904110111 BPA sa@mampu.gov.my Belum Membuat Akuan                 |
| Pegawai ICTSO;<br>2.3 Disahkan:                                     | LAILATI BINTI MOHD 930125032411 BPA lati@mampu.gov.my Belum Membuat Akuan                  |
| Pegawai telah mendapat<br>pengesahan Pegawai ICTSO;                 |                                                                                            |

| Tatacara                                                                                                    |                                                                                              |                                                    | Paparan        |                    |                     |
|----------------------------------------------------------------------------------------------------|----------------------------------------------------------------------------------------------|----------------------------------------------------|----------------|--------------------|---------------------|
| 2.4 Pegawai yang telah membuat<br>pengesahan surat akuan, status<br>'Belum Membuat Akuan' akan<br>bertukar kepada 'Menunggu<br>Pengesahan ICTSO'.                                                           | Tapisan Status<br>Tapisan Status<br>Belum Membuat Akuan<br>Menunggu Pengesahan I<br>Disahkan | стѕо                                               | ~              |                    |                     |
| <ul> <li>3. Sila klik tiga titik bertindih untuk memaparkan menu tindakan oleh PTB:</li> <li>i. Kemaskini PTB boleh mengemaskini maklumat pegawai.</li> <li>ii. Hapus PTB boleh memadam maklumat</li> </ul> | Pengurusan Pegawai                                                                           | n Pegawai<br>Tapisan Stat<br>NO. KAD<br>PENGENALAN | us<br>BAHAGIAN | ►-MEL              | STATUS              |
| pegawai.                                                                                                    | LELLY HASHIDA BINTI MD NOOR AFFANDI                                                          | 8.70223055214                                      | BPA            | Ihda @mampu.gov.my | Belum Membuat Akuan |
|                                                                                                    | NADISAH BINTI MOHAMAD                                                                        | 930904110111                                       | BPA            | sa@mampu.gov.my    | Belum Me<br>Hapus   |
|                                                                                                    | LAILATI BINTI MOHD                                                                           | 930125032411                                       | BPA            | lati@mampu.gov.my  | Belum Membuat Akuan |
|                                                                                                    |                                                                                              |                                                    |                |                    |                     |

| Tatacara                                                                                                    | Paparan                                                                             |                                                                      |  |
|----------------------------------------------------------------------------------------------------|-------------------------------------------------------------------------------------|----------------------------------------------------------------------|--|
| <ol> <li>Sekiranya mengemaskini maklumat<br/>pegawai, notifikasi maklumat pegawai<br/>berjaya dikemaskini.</li> </ol> | Kemaskini Pegawai                                                                   | tini Pegawai                                                         |  |
|                                                                                                    | Nama                                                                                | Emel Rasmi                                                           |  |
|                                                                                                    | FATTAH BIN AMIN<br>Jawatan<br>AKAUNTAN ~<br>Kemas kini maklumat Pegawa<br>disimpan. | fattah@gmail.com Gred W44  Kembali Kemaskini Pegawai i telah berjaya |  |
| 5. Sekiranya ingin kembali ke menu<br>sebelum, sila klik diatas menu yang<br>berkaitan.                               | 🏫 > Pegawai MAMPU > I                                                               | Pengurusan Pegawai 🔉 Kemas Kini Pegawai                              |  |

### 3.4 PERINGATAN AKUAN

| Tatacara                                                                                                    | Paparan                                                                                                    |                                                    |                                               |                                                                                                    |
|----------------------------------------------------------------------------------------------------|----------------------------------------------------------------------------------------------------|----------------------------------------------------|-----------------------------------------------|----------------------------------------------------------------------------------------------------|
| 1. Menu Peringatan Akuan.                                                                                                    | Skrin akan dipaparkan seper                                                                                                    |                                                    |                                               |                                                                                                    |
| <ul> <li>1.1 Pegawai MAMPU:<br/>PTB boleh menghantar peringatan<br/>kepada pegawai yang belum<br/>membuat pengesahan akuan.</li> <li>1.2 Masukkan nama pegawai di Carian<br/>Nama Pegawai atau klik pada dan<br/>pilih 'Hantar Peringatan'.</li> </ul> | Pegawai MAMPU <ul> <li>Peringatan Akuan → Pegawai MAMPU</li> <li>Carian Nama Pegawai</li> <li>NAMA</li> <li>LELLY HASHIDA BINTI MD NOOR AFFANDI</li> <li>NADISAH BINTI MOHAMAD</li> </ul> Showing 1 to 15 of 80 results | NO. KAD PENGENALAN<br>870223055214<br>930904110111 | E-MEL<br>Inda@mampu.gov.my<br>sa@mampu.gov.my | E-MEL TERAKHIR DIHANTAR         .         11/01/2022 04:11:58 PM             (1) 2       3       4       5       6       >    Hantar Peringatan |